# <u>Elektronická žákovská knížka (manuál pro rodiče)</u> <u>- zkušební provoz pro žáky 3. - 9. roč.</u>

Vážení rodiče,

rádi bychom Vám nabídli návod, jak vstoupit do portálu Bakaláři.

V tomto novém prostředí budete moci nahlížet na aktuální klasifikaci Vašeho dítěte. Tuto možnost zprovozňujeme pro 3. - 9. ročník, u kterých bude zatím zachována také papírová ŽK. Žáci 1. a 2. ročníku budou mít zatím jen papírové ŽK.

Kromě známek nabízí tento portál také další možnosti komunikace školy s rodiči.

Zatím se bude jednat jen o zkušební provoz a průběžně budete informováni o všech změnách s jeho využitím.

Vedení školy

#### 1. Přihlášení na portál Bakaláři

Od třídních učitelů obdržíte přihlašovací údaje v podobě **přihlašovacího jména a hesla.** 

Přihlášení provedete na webové stránce: zsbrodek.bakalari.cz

| 🔾 Bakaláři - přihlášení do systému 🗙 🕂                                                       |                               | (010) 00           |
|----------------------------------------------------------------------------------------------|-------------------------------|--------------------|
| ← → C ☆ @ zsbrodek.bakalari.cz/login?ReturnUri=%2/Inext%2/Iklasifikace.aspx                  |                               | x • * G =          |
| 🔢 Aplikace 🧏 Atlas.cz 🌜 😆 YouTube 🛞 GEORGE - Česká spo 📚 UložAo 🗣 IDOS - Vlaky + Auto 📻 page | ride.cz 🚺 Microsoft 365 admin |                    |
| III dan V unr 3 , ann 6 mun Grand ann ' ann 11 ma da an an a                                 |                               |                    |
| 🕞 vyastuky kiastilace_st A 🗇 vyastuky kiastilace_st A                                        |                               | zobraze vie 🗙      |
| 4ser 💾 💽 🤤 😄 ጫ 🔤 💽 💿                                                                         |                               | CS 🔹 ()) 📥 🐑 13:04 |

Odkaz na přihlašovací stránku Bakalářů najdete také na úvodní stránce školního webu www.zsbrodek.cz

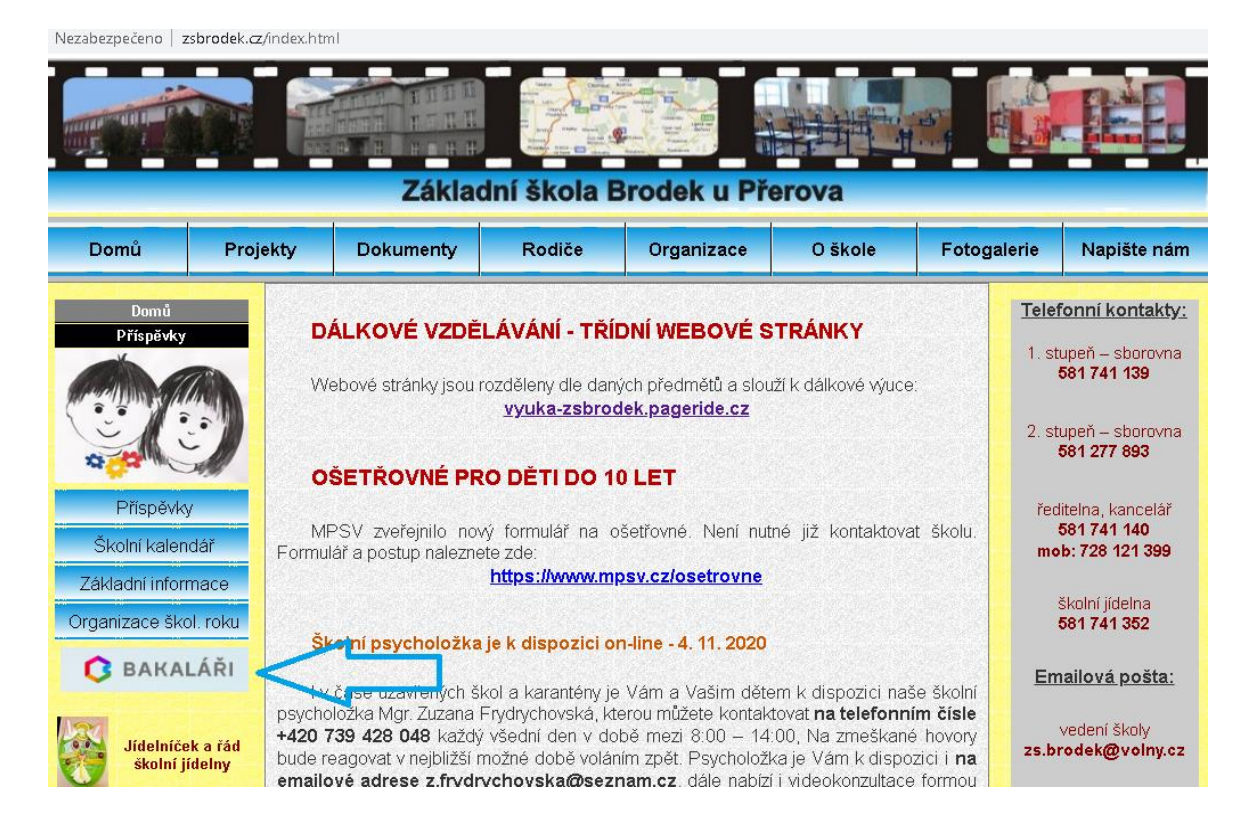

## 2. Změna Vašeho hesla

Pokud si chcete upravit vygenerované heslo, tak v levém sloupci vyberte nabídku NÁSTROJE a v ní ZMĚNA HESLA.

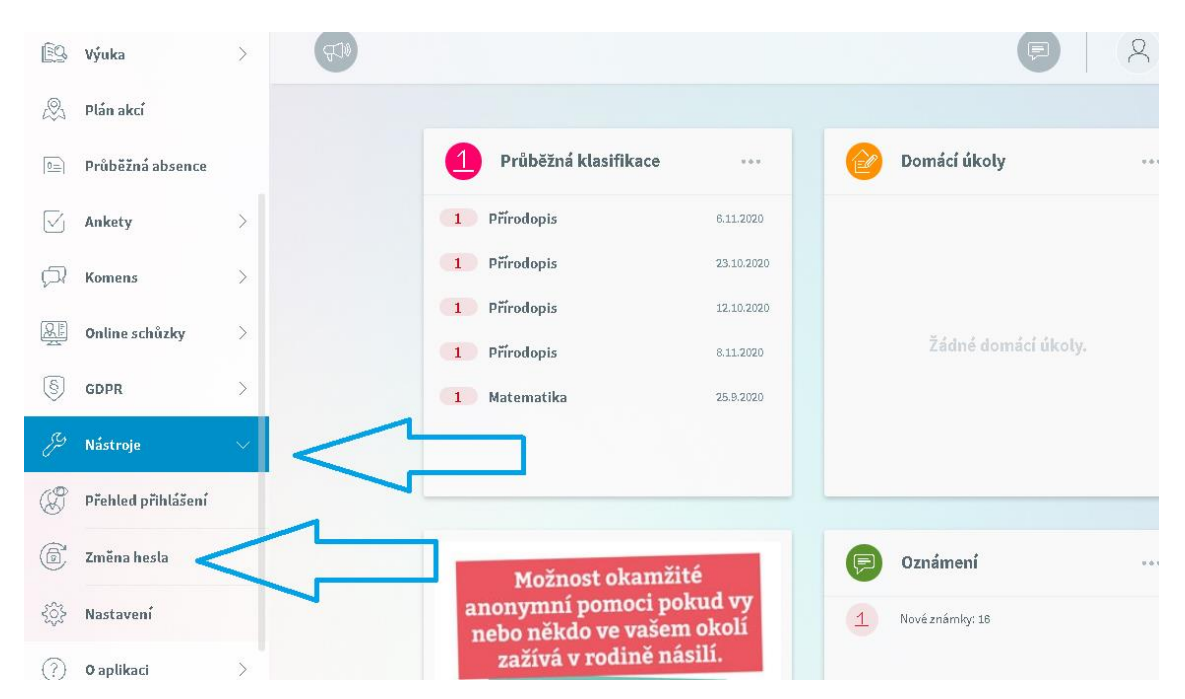

## 3. Průběžná klasifikace

V nabídce KLASIFIKACE zvolte **PRŮBĚŽNOU KLASIFIKACI.** Rozbalí se Vám známky podle předmětu:

| 0               | Můj přehled           |                                                                                   |
|-----------------|-----------------------|-----------------------------------------------------------------------------------|
|                 | Osobní údaje >        | Prubezna klasifikace – 1. poloieti sk. roku 2020/21                               |
| 1               | Klasifikace 🗸         | Anglický jazyk 1 1 1 1 1 1 1 1                                                    |
| <u>12</u><br>N1 | Průběžná klasifikace  | 4 2.11.2020 2.11.2020 2.11.2020 2.11.2020 2.11.2020 2.11.2020 2.11.2020 2.11.2020 |
| 1/2             | Pololetní klasifikace | <b>1 1 2</b> !<br><b>4</b> 25.8.2020 10.8.2020 17.8.2019                          |
| P               | Výchovná opatření     | Přírodopis 1 1 1 1                                                                |
| 5               | Opravné zkoušky       | Výchova ke zdraví                                                                 |
| Ê9,             | Výuka >               | 3.112020                                                                          |
| 2               | Plán akcí             |                                                                                   |
|                 | Průběžná absence      |                                                                                   |

Dále si můžete známky zobrazit podle data udělení. Zvolte vpravo nahoře CHRONOLOGICKY.

| 0     | Můj přehled           |   | Průběžná klasifikace – | 1. pololetí | šk. roku 2020/21           |      |                                    |   | 7 <u>e</u> ( | Předměty | Chronologicky |
|-------|-----------------------|---|------------------------|-------------|----------------------------|------|------------------------------------|---|--------------|----------|---------------|
| R     | Osobní údaje          | > |                        |             |                            |      |                                    |   |              |          |               |
| 4     |                       |   | Předmět                | Hodnocení   | Titulek                    | Váha |                                    |   | Datum 🕹      | Pořadí   |               |
| 12    | Klasifikace           | ~ | Přírodopis             | 1           | Soutěže - září             | ۷    | výkon<br>(doplň., cv.,<br>referát) | 1 | 8.11.2020    |          |               |
| N 1   | Prübezna klasifikace  |   | Přírodopis             | 1           | Viry a bakterie -<br>zápis | D    | dálková<br>výuka                   | 1 | 6.11.2020    |          |               |
| 1/2 1 | Pololetní klasifikace |   | Výchova ke zdraví      | 1           | VkZ6                       | 5    | pětiminuto<br>(přímé<br>odpovědi)  | 1 | 3.11.2020    |          |               |
| A     | Výchovná opatření     |   | Anglický jazyk         | 1           | DV Birthday                | D    | dálková<br>výuka                   | 1 | 2.11.2020    |          |               |
| *5    | Opravné zkoušky       |   | Anglický jazyk         | 1           | DV Halloween               | D    | dálková<br>výuka                   | 1 | 2.11.2020    |          |               |
| Ē9    | Výuka                 | > | Anglický jazyk         | 1           | DV řadová čísla            | D    | dálková<br>výuka                   | 1 | 2.11.2020    |          |               |
| .0.   | Plán akcí             |   | Anglický jazyk         | 1           | Úvodní test                | С    | čtvrtletní<br>práce                | 1 | 2.11.2020    |          |               |
|       | Průběžná absence      |   | Anglický jazyk         | 1           | Spelling                   | V    | výkon<br>(doplň., cv.,<br>referát) | 1 | 2.11.2020    |          |               |

Zde si můžete známky sami seřadit podle předmětů, hodnocení apod.

## 4. Typ známky - vysvětlivky

- P prezenční výuka
- D dálková výuka

5. Dodatkové značky – Místo známek mohou být zapsané tyto značky:

- ? plánovaná klasifikace
- A absence, nemoc
- S splnil
- N nesplnil
- U uvolněn
- X nehodnocen

#### 6. Propojení účtů sourozenců

V případě, že máte více dětí na naší škole, můžete si více účtů propojit v jeden. Po přihlášení se budete moci jednoduše mezi sourozenci přepínat:

□ přihlaste se do webové aplikace na adrese **zsbrodek.bakalari.cz** do jednoho z vašich účtů

□ po přihlášení do webové aplikace si otevřete záložku "Nástroje" a dále "Propojení účtů"

□ zadejte přihlašovací údaje k dalšímu účtu a stiskněte tlačítko propojit, účty se Vám propojí

□ po propojení účtů je možné se jednoduše přepínat mezi účty pomocí ikonky vpravo nahoře:

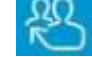

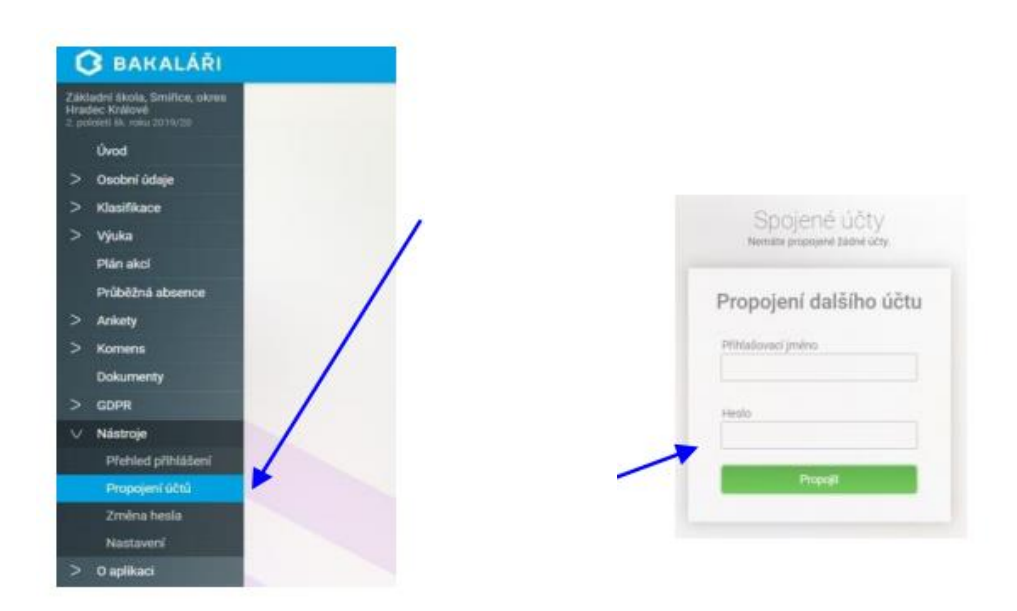

#### 7. Mobilní aplikace

Mobilní aplikaci si můžete stáhnout do svého mobilního telefonu nebo tabletu z příslušného obchodu. Přejděte na Google Play (Obchod Play) pro Android, App Store pro Iphone nebo Windows Store pro Windows Phone a dejte vyhledat aplikaci **Bakaláři OnLine**.

Po její instalaci zapište adresu **zsbrodek.bakalari.cz** nebo vyhledejte naši školu a adresa se zapíše automaticky. Zadejte uživatelské jméno a heslo, které vám bylo předáno školou. Mobilní aplikace slouží hlavně k rychlému zjištění nových známek, informací na nástěnce apod., pro vyšší komfort a více informací je dobré používat webovou aplikaci, ke které se vztahuje tento návod.